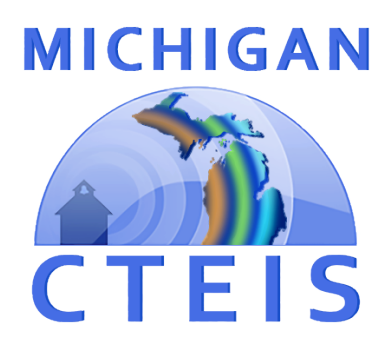

# Follow-Up Report Review and Submission

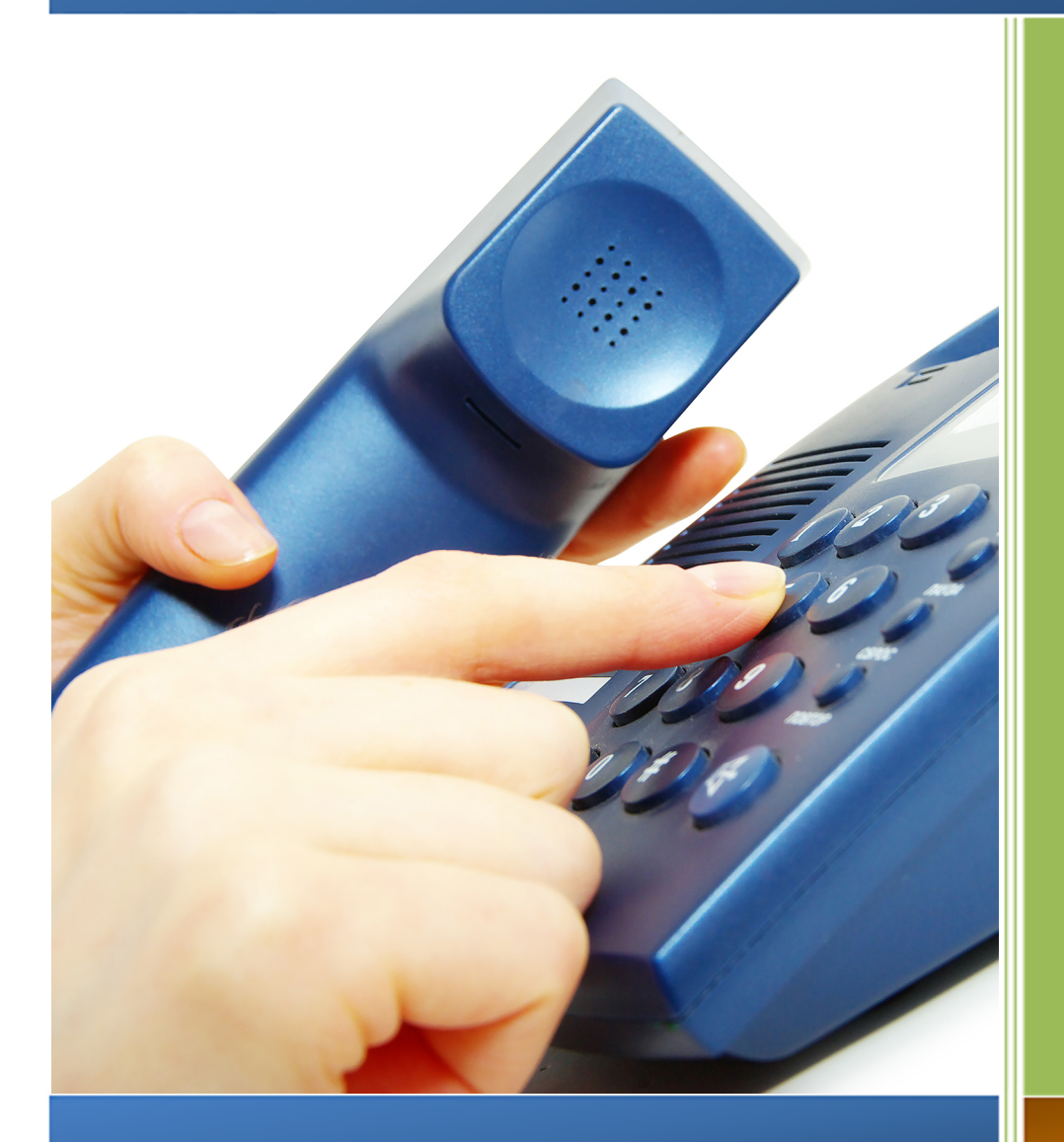

For CEPD <u>Administr</u>ators

January 2024

## **REVIEW AND SUBMISSION OF THE FOLLOW-UP REPORT FOR CEPD ADMINISTRATORS**

In the web-based Career and Technical Education Information System (CTEIS), reports may only be submitted by an authorized official of the Fiscal Agency. CTEIS will inform Fiscal Agency authorized officials via email when reports at the building-level are ready for review. Likewise, CEPD administrators are notified by email when a report is submitted by a Fiscal Agency authorized official.

CEPD Administrators must examine all reports submitted by Fiscal Agency authorized officials and

#### CEPD ADMIN CEPD ADMIN. MONITORING • Enrollment Collection Review • CEPD Expenditures Review • CEPD Expenditures Review by Building • CEPD Follow Up Review

- NEW PROGRAMS
- New Programs Review
- CEPD Options
- View Programs

indicate that the CEPD Administrator review is complete so that the reports may be accepted and compiled by the Office of Career and Technical Education.

This booklet contains instructions for the review and submission of Follow-Up reports for CEPD Administrators.

## To begin reviewing your report:

Navigate to <u>https://www.cteis.com</u> and click the **Login using MILogin** for CTEIS. You will be redirected to the MILogin For Third Party site. Enter with your MILogin user name and password. Once your log in process is complete the CTEIS homepage will appear.

Click on the Admin menu, then select CEPD Admin. Monitoring → CEPD Follow Up Review to go to the CTEIS Follow Up Review screen. If necessary, use the drop-down box at the top of the screen to select your Fiscal Agency, then click the View button beside one of your buildings to see a summary of its survey responses. You may also use the Export button to quickly export these results into an Excel spreadsheet.

| Oakland Schools |                                             |                                                           |  |       |                           |       |                  |                 |        |           |               |       |                   |  |
|-----------------|---------------------------------------------|-----------------------------------------------------------|--|-------|---------------------------|-------|------------------|-----------------|--------|-----------|---------------|-------|-------------------|--|
| BuildingStatus  |                                             |                                                           |  | OANO  | OA Name OBNO Building Nam |       | Building Name    | Building Status |        | Fiscal St | Fiscal Status |       | Cepd Status       |  |
|                 | VIEW                                        | VIEW EXPORT                                               |  | 99999 | My District Schools       | 01231 | My High School A | x               |        |           | x             |       | ×                 |  |
|                 | VIEW                                        | EXPORT                                                    |  | 99999 | My District Schools       | 01232 | My High School B |                 |        |           |               |       |                   |  |
|                 | VIEW EXPORT                                 |                                                           |  | 99999 | My District Schools       | 01233 | My High School C | x               |        |           | х             |       | x                 |  |
|                 | VIEW EXPORT                                 |                                                           |  | 99999 | My District Schools       | 01234 | My High School D | х               |        |           | х             |       | ×                 |  |
| <               |                                             |                                                           |  |       |                           |       |                  |                 |        |           |               |       | >                 |  |
| PSN             | Program Name                                |                                                           |  |       |                           |       |                  | INIT            | COMP 5 | ELF       | COMP NC       | Total | Percent Completed |  |
| 00001           |                                             |                                                           |  |       |                           |       |                  | 0               | 42     |           |               |       | 88                |  |
| 00002           |                                             | Lineworker                                                |  |       |                           |       |                  |                 | 18     | 0         | 4             | 22    | 100               |  |
| 00003           | Collision Repair Technician (ASE Certified) |                                                           |  |       |                           |       |                  | 0               | 20     | 0         | 1             | 21    | 100               |  |
| 00004           |                                             | Automobile Technician (ASE Certified)                     |  |       |                           |       |                  |                 | 14     | 0         | 1             | 15    | 100               |  |
| 00005           |                                             | Agriculture, Agricultural Operations and Related Sciences |  |       |                           |       |                  |                 | 32     | 0         | 3             | 35    | 100               |  |

Those buildings with an "X" in the **Building Status** column have been marked as complete by your building level reporters. <u>An "X" must also appear under the Fiscal Status</u> <u>column to signify that the Fiscal Agency authorized official has submitted the report and</u> <u>that it is ready for review by the CEPD Administrator</u>. When the CEPD administrator review is complete, an "X" will appear under the column labeled **CEPD Status**.

#### Submitting your reports:

On the CTEIS Follow Up Review screen, an **"X"** appearing under the **Building Status** column indicates a building that has submitted report data for review. When you are satisfied that a building report is complete and accurate, indicate your approval by clicking the **Complete** button beneath the **CEPD Status** column. An **"X"** appears in the **CEPD Status** column to indicate that the report can now be accepted and reviewed by the Office of Career and Technical Education.

Once all data has been collected for your buildings, submitted by the Fiscal Agency authorized official, and the CEPD Administrator review is complete, the report will be accepted and reviewed by the Office of Career and Technical Education.

If you have questions regarding the Follow-Up report, please contact Yincheng Ye, Office of Career and Technical Education, at <u>YeY@michigan.gov</u> or (517) 281-7229.

Requests for technical assistance with CTEIS may be directed to the CTEIS Help Desk at <u>cteis.help@PTDtechnology.com</u>, (517) 333-9363, ext. 128, or (800) 203-0614, ext. 128.

General questions regarding CTEIS and the report submission and review process may be directed to the Office of Career and Technical Education at Fax: (517) 241-5347.